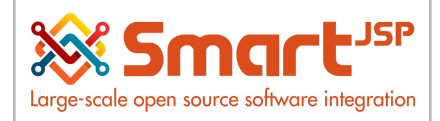

## **Table of Content**

| 1. Introduction                                                          | 2  |
|--------------------------------------------------------------------------|----|
| 1.1. Key Concepts – Check marks in Product Window:                       | 2  |
| 2. Prerequisites                                                         | 3  |
| 3. Recipe Process                                                        | 4  |
| 3.1. Modify Existing Recipe                                              | 4  |
| 4. Intermediate / Phantom Products (BOM Quantities in Doughs and Sauces) | 7  |
| 5. Creation of a New Recipe                                              | 12 |
| 6. Production of Final Goods                                             | 15 |

Version 1.0 **Publication date** 06/23/2023 **Created by** : SmartJSP **Reviewed by** : Andrés Rozo **Authorized by** Pedro Rozo **Document:** Idempiere First Steps (core) **All rights reserved.** This manual may be reproduced or transmitted by

This manual may be reproduced or transmitted by any electronic or mechanical means, including photocopying, magnetic recording, or any information storage media and reproduction system, keeping SmartJSP credits on it. (GNU licensed) Edition Authorized by http://www.smartjsp.com Made in Colombia

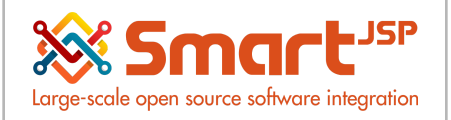

## 1. Introduction

This simplified manual is a system operation guide, oriented to a business user (administrator) for day-to-day operations with authorization to modify or add new recipes/kits in the system or products that make use of a list of materials (similar to recipes) due to the fact that they are purchased wholesale and sold individually.

\*These concepts may also be used in other industries in which any product is made from raw materials.

\*\* The following examples are from a Spanish restaurant with the User Interface in English

| <b>SmartRetal</b>              |       | Q                           |                    |        |            |            |           |                      |                      |                            |                 |                       |                | Feedback Pr        | eference   Cha | nge Role | Log Our |
|--------------------------------|-------|-----------------------------|--------------------|--------|------------|------------|-----------|----------------------|----------------------|----------------------------|-----------------|-----------------------|----------------|--------------------|----------------|----------|---------|
| Favourites                     | Horr  | e (35) Product: 001 Abo     | orrajados ×        |        | CI         | 0 €        | ¢.<br>۱۵  | a∿↓:                 |                      |                            |                 |                       |                | L3                 | 6              | ¥1 \$    | 0       |
| Eill of Materials & Formula    | Produ | Norre                       |                    |        |            | ease o     |           |                      | Attribute Pat        | Discourt Aller             |                 | The Colorest          | Parata Kau     | Product Colonna    | « «            | 1/439    | "       |
| E Invoice (Vendor)             |       | ADICION SALSA BOLOÑESA      |                    |        |            | 3010 0     |           |                      | Productos Perecede   | eros 🛛                     |                 | IMPOCONSUMO 8%        | 012            | SALSAS             | ParaVenta      | Each     |         |
| T= Product 0                   | 0     | ADICION SALSA CARBONAR      | A                  | 2      |            |            |           |                      | Productos Perecede   | aros                       |                 | IMPOCONSUMO 8%        | 013            | SALSAS             | ParaVenta      | Each     |         |
| Pharmacy Business              | 0     | ADICION SALSA NAPOLITAN     | A                  |        |            |            |           |                      | Productos Perecede   | eros                       |                 | IMPOCONSUMO 8%        | 014            | SALSAS             | ParaVenta      | Each     | - 1     |
| Partner D                      | 0     | ADICION SALSA TERIYAKI      |                    | 2      |            |            |           |                      | Productos Perecede   | tros                       |                 | IMPOCONSUMO 8%        | 015            | SALSAS             | ParaVenta      | Each     | - 1     |
| Physical Inventory L           | 0     | AGUA BRISA 600 ML           |                    | 2      |            |            |           | 58                   | Productos Perecede   | aros 💿                     |                 | IVA 19%               | 016            | BEBIDAS            | ParaVenta      | Each     |         |
| Price List P                   | 0     | Aquacate x gramos           |                    |        |            |            |           | 6.034                | Productos Perecede   | 2005                       |                 | Exento                | 017            | DE LA CASA         | Alacena        | 0        |         |
| Product Category D             | 0     | Ain                         |                    |        |            |            |           | 501                  | Productos Perecede   | tros 🖸                     |                 | Exento                | 018            | PI A7A             | Alacena        |          |         |
| Production (Single<br>Product) | 0     | Ajonjoli                    |                    |        |            |            |           | 1,010                | Productos Perecede   | aros 🗌                     |                 | Exento                | 019            | TIENDA/GRANOS      | Alacena        | 9        |         |
| Close Cash D                   | 0     | Albahaca                    |                    | 2      | <b>V</b>   |            |           | 33.1096              | 5 Productos Perecede | eros 🗹                     |                 | Exento                | 020            | PLAZA              | Alacena        | 9        |         |
| × 🛛 🖪                          | 10    | Apio                        |                    | 2      |            |            |           | 5,511                | Productos Perecede   | eros 🔍                     |                 | Exento                | 021            | PLAZA              | Alacena        | 9        |         |
|                                | 10    | ARANDANO (CONGELADO)        | PARA VENTA         | 2      |            |            |           | 3,000                | Productos Perecede   | aros 🖾                     |                 | Exento                | 022            | TIENDA RESTAURANTE | Alacena        | Each     |         |
| Recent Items 🔨 🖌               |       | ARANDANO ESTUCHE 125G       |                    |        |            |            |           | 2,990                | Productos Perecede   | eros 🖾                     |                 | Exento                | 023            | TIENDA RESTAURANTE | ParaVenta      | Each     |         |
| Product: 026 Arandanos         |       | ARANDANO LIBRA              |                    |        |            |            |           | 3,001                | Productos Perecede   | eros 🖾                     |                 | Exento                | 024            | TIENDA RESTAURANTE | ParaVenta      | Each     |         |
| (Pulpa Congelada)              |       | Arandanos                   |                    |        | 1          |            |           | 500                  | Productos Perecede   | aros 🖾                     |                 | Exento                | 025            | TIENDA RESTAURANTE | Alacena        | 9        |         |
| Product: 025 Arandanos         | 0     | Arandanos (Pulpa Congelada) |                    | 2      | 1          |            |           | 10,942.252           | Productos Perecede   | eros 🖉                     |                 | Exento                | 026            | DE LA CASA         | Alacena        | 9        |         |
| AVENA CON ARANDANO             | 0     | Arroz                       |                    | 2      |            |            |           | 62,997               | Productos Perecede   | eros                       |                 | Exento                | 027            | TIENDA/GRANOS      | Alacena        | 9        |         |
| MOLDE X16                      |       |                             |                    |        |            | 172        | 12        | 0.074                | Productos Paranada   | arne 🕅                     | 121             | IMPOCONSUMO 8%        | 028            | ARRO7              | Paral/anta     | Fach     |         |
| mango biche 400g               |       |                             |                    |        |            |            |           |                      |                      |                            |                 |                       |                |                    |                |          |         |
| E Document Sequence:           |       | < 1 /5 > »                  |                    |        |            |            |           |                      |                      |                            |                 |                       |                |                    |                | [1-100   | / 439 ] |
| Documentivo_M_Product          | Loc   | ated at Price Substitute    | Replenish Business | Partne | r Trans    | sactions   | UOM Cor   | wersion Costs        | Reserved Quantity L  | .og Ordered Quantity Lo    | ia.             |                       |                |                    |                |          |         |
| Product: 266 Zumo de           |       | 2 * * * · <b>* *</b>        | 9 Records          |        |            |            |           |                      | ,                    |                            |                 |                       |                |                    |                |          | _       |
| naranja o mandarina            |       | Organization                | Product            | Acti   | ve Attribu | ite Set In | istance I | Date Material Policy | Locator D            | ate last inventory count O | n Hand Quantity | Ordered Quantity Rese | erved Quantity |                    |                |          |         |
| Product: 264 Zumo de<br>limón  |       | Rium Gourmat                | 001 Abarraiadas    |        |            |            |           | 0022 02 17           | Alacana 20           | 122.04.09                  |                 |                       | 0              |                    |                |          | -       |
| Product: 263 Zanahoria         |       | Blue Cournet                | 001_Aborrelados    |        |            |            |           | 0022-03-17           |                      | 122-04-08                  |                 |                       | 0              |                    |                |          |         |
| Product: 262 YUCAS AL          |       | Dium Gournel                | 001_Aborrajados    | 100    |            |            |           | 0022-01-00           | Alesene 20           | 22-04-06                   |                 |                       | 0              |                    |                |          |         |

### 1.1. Key Concepts – Check marks in Product Window:

BOM: Bill of Materials – That is, a product made up of other products

(ingredients). For the restaurant, the products marked as BOM are equivalent to recipes .

**Phantom/Intermediate Product** – A product marked as ghost is because it was not bought nor is it going to be sold, it is an intermediate product but necessary to reach the end.

E.g. crepe dough, (own) sauces in crepes, pasta and other dishes...

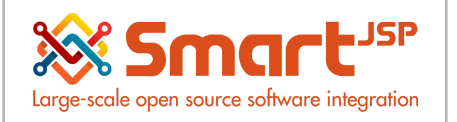

**Sold product** – Final product that is intended to be sold to the consumer and will appear in the POS, if it also has a price defined in the price list E.g. ALFREDO CHICKEN PASTA **Purchased product** – Raw material or ingredient. Ex: tomato, chicken breast, pepper... **Active Product** – Enabled for operation in the system

## 2. Prerequisites

- Before operating for the first time the following items must be set, refer to your ERP system administrator if you believe or do not know if this configuration has been done.
- Have the raw materials that are going to be used in the recipes created as products. Ex: tomato, egg etc.
- In the case of products that are not recipes but that are purchased in a large units or wholesale (e.g. box) and that they are sold individually is important before configuring to know data such as: How big is the purchase unit (e.g. box and the weight of the box) and sale unit, to determine how many smaller units does the larger purchase unit bring. The process is detailed in section x of this document.

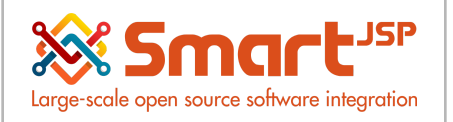

## **3. Recipe Process**

## 3.1. Modify Existing Recipe

Open the Product window and search by name or code or other filters for the product/recipe to be affected. E.g. PASTA NAPOLITANA with Chicken

| e (35) 😚 Product: 177 PAS |              | ×           |               | n 🗛 🏑            | ~ <b>-</b> ^ 1       | :              |             |                |            |                     |           |                           |   |  |     | ធ | ¥ 1    | \$ | ( |
|---------------------------|--------------|-------------|---------------|------------------|----------------------|----------------|-------------|----------------|------------|---------------------|-----------|---------------------------|---|--|-----|---|--------|----|---|
| ict                       | s Lo 'L I    |             | ) () .        | • • • • • • •    | V O T Y              | :              |             |                |            |                     |           |                           |   |  | «   | к | [6/18] | ж  | 1 |
| Narr                      | PASTA NAP    | POLITANA CO | ON POLLO      |                  |                      |                |             |                |            | s                   | learch K  | ley 177                   |   |  |     |   |        |    |   |
| Product Catego            | V PASTAS     |             |               |                  |                      | -              |             |                |            |                     | Descripti | on                        |   |  |     |   |        |    |   |
|                           | Purchase     | d           |               | Sold             |                      |                |             |                |            |                     | UPC/EA    | an l                      |   |  |     |   |        |    |   |
| On Hand Quart             | N            |             | 0.0           |                  |                      |                |             |                |            |                     | 99        | ai                        |   |  |     |   |        |    |   |
| Classificati              |              |             | 0,0           | -                |                      |                |             |                |            |                     | Deir      |                           |   |  |     |   |        |    |   |
| Classificati              |              |             |               |                  |                      |                |             |                |            |                     |           | na<br>N <sup>1</sup> (mun |   |  |     |   |        |    |   |
| Tax Catego                | y IMPOCONS   | SUMU 8%     |               |                  |                      | •              |             |                | •          |                     | 00        | MEach                     |   |  |     |   | 1      |    |   |
| Low Lev                   | н            |             | 0 [           | E                |                      |                |             | Product Type   | Item       |                     | ,         | •                         |   |  |     |   |        |    |   |
|                           |              |             |               |                  |                      |                |             |                | Active     |                     |           |                           |   |  |     |   |        |    |   |
| Clie                      | Blum Gourn   | met         |               |                  |                      |                |             |                |            |                     |           |                           |   |  |     |   |        |    |   |
| Customs Tariff Numb       | ы            |             |               |                  |                      |                |             |                |            |                     |           |                           |   |  |     |   |        |    |   |
| Freight Catego            | ny           |             |               |                  |                      | •              |             | Organization   | Blum Gour  | met                 |           |                           |   |  |     |   |        |    |   |
|                           |              |             |               |                  |                      |                |             |                | Drop Sh    | pment               |           |                           |   |  |     |   |        |    |   |
|                           | Stocked 2    |             |               |                  |                      |                |             |                |            |                     |           |                           |   |  |     |   |        |    |   |
|                           | Manufact.    | ured        |               |                  |                      | Phantom        |             |                |            |                     |           |                           |   |  |     |   |        |    |   |
|                           | Kanban o     | ontrolled   |               |                  |                      | Discount       | Allowed     |                |            |                     |           |                           |   |  |     |   |        |    |   |
| Dart Tu                   | in (         |             |               |                  |                      |                |             |                |            |                     |           |                           |   |  |     |   |        |    |   |
| ated at Price BOM ♦ C     | mponents S   | Substitute  | Replenish     | Business Partne  | Transactions         | UOM Conversion | Costs       | Reserved Qua   | intity Log | Ordered Quantity Lo | 9         |                           |   |  |     |   |        |    |   |
| 2 1 🗆 🔶 🖪 🗮 1             | 16 Records   |             |               |                  |                      |                |             |                |            |                     |           |                           |   |  | « < | 1 | / 11   | >  |   |
| Organization              | roduct       |             | Active Attril | ute Set Instance | Date Material Policy | Locator        | Date last i | nventory count | On Hand Qu | antity Ordered Qu   | antity F  | Reserved Quantit          | / |  |     |   |        |    |   |
| Blum Gourmet              | 77_PASTA NAP | POLITAN     |               |                  | 2021-05-11           | Alacena        | 2021-05-1   | 2              |            | 0                   | 0         |                           | 0 |  |     |   |        |    |   |
| Bium Gourmet              | //_PASTA NAP | OLITAN      | 21            |                  | 2021-05-13           | Paraventa      | 2021-05-1   | 5              |            | 0                   | 0         |                           | U |  |     |   |        |    |   |

# \*Note that if you select a product that is not a Bill of Materials (BOM)it will not display the Bill of Materials tab.

Example: A tomato will not display a BOM because it is not a recipe(finished product).

The next thing is to go to the Bill of Materials tab and from the multiple or individual view modify the amount as required.

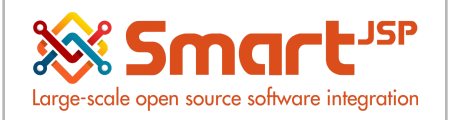

| Home     |                                                                                                    |                                                                                                    |                                                                                 |          |         |      |        |                                   |                                       |   |             |                                                         |                                                                                         |                          |
|----------|----------------------------------------------------------------------------------------------------|----------------------------------------------------------------------------------------------------|---------------------------------------------------------------------------------|----------|---------|------|--------|-----------------------------------|---------------------------------------|---|-------------|---------------------------------------------------------|-----------------------------------------------------------------------------------------|--------------------------|
| . 101110 | (35)                                                                                                    | Product: 177 PASTA NAPO                                                                                  | LIT ×                                                                           | ~ •      | - 0. 0  |      |        | <b>A I ·</b>                      |                                       |   |             |                                                         |                                                                                         |                          |
| Selec    | t Query                                                                                                    | - Q 🕒                                                                                                    |                                                                                 | C        | 0       | 2 11 | ця —   | Τ 🛧 :                             |                                       |   |             |                                                         |                                                                                         |                          |
| Product  | > BOM▼                                                                                                    |                                                                                                    |                                                                                 |          |         |      |        |                                   |                                       |   |             |                                                         |                                                                                         |                          |
|          |                                                                                                    |                                                                                                    |                                                                                 |          |         |      |        |                                   |                                       |   |             |                                                         |                                                                                         |                          |
|          |                                                                                                    | Name                                                                                                    | , PASTA NAPOLITAN                                                               | NA CON P | OLLO    |      |        |                                   |                                       |   |             |                                                         |                                                                                         |                          |
|          |                                                                                                    |                                                                                                    |                                                                                 |          |         |      |        |                                   |                                       |   |             |                                                         |                                                                                         |                          |
|          |                                                                                                    | Description                                                                                              | 1                                                                               |          |         |      |        |                                   |                                       |   |             |                                                         |                                                                                         |                          |
|          |                                                                                                    | Comment/Help                                                                                             | ,                                                                               |          |         |      |        |                                   |                                       |   |             |                                                         |                                                                                         |                          |
|          |                                                                                                    |                                                                                                    |                                                                                 |          |         |      |        |                                   |                                       |   |             |                                                         |                                                                                         |                          |
|          |                                                                                                    |                                                                                                    | Active                                                                          |          |         |      |        |                                   |                                       |   |             |                                                         | Revision                                                                                |                          |
|          |                                                                                                    | BOM Type                                                                                                 | Current Active                                                                  |          |         |      |        |                                   |                                       | - |             |                                                         | BOM Use                                                                                 | Master                   |
|          |                                                                                                    |                                                                                                    |                                                                                 |          |         |      |        |                                   |                                       |   |             |                                                         |                                                                                         |                          |
|          |                                                                                                    |                                                                                                    |                                                                                 |          |         |      |        |                                   |                                       |   |             |                                                         |                                                                                         |                          |
|          |                                                                                                    |                                                                                                    |                                                                                 |          |         |      |        |                                   |                                       |   |             |                                                         |                                                                                         |                          |
|          |                                                                                                    |                                                                                                    |                                                                                 |          |         |      |        |                                   |                                       |   |             |                                                         |                                                                                         |                          |
|          |                                                                                                    |                                                                                                    |                                                                                 |          |         |      |        |                                   |                                       |   |             |                                                         |                                                                                         |                          |
|          |                                                                                                    |                                                                                                    |                                                                                 |          |         |      |        |                                   |                                       |   |             |                                                         |                                                                                         |                          |
|          |                                                                                                    |                                                                                                    |                                                                                 |          |         |      |        |                                   |                                       |   |             |                                                         |                                                                                         |                          |
| Comp     | onents                                                                                                    |                                                                                                    |                                                                                 |          |         |      |        |                                   |                                       |   | ana 🛛 🔍 ana |                                                         |                                                                                         |                          |
| Comp     | onents                                                                                                    | 🦾 🔳 🖩 S Deservice                                                                                        |                                                                                 |          |         |      |        |                                   |                                       |   | 888 V 888   |                                                         |                                                                                         |                          |
| Comp     | onents                                                                                                    | 🔆 📘 🔚 6 Records                                                                                          |                                                                                 |          |         |      |        |                                   |                                       |   | 205 V 05    |                                                         |                                                                                         |                          |
| Comp     | onents                                                                                                    | C In GRecords                                                                                            | Component Type                                                                  | Attrib   | Descrip | Com  | Active | Quantity                          | Feature                               |   | aa   ¥   aa | BOM &                                                   | Formula                                                                                 |                          |
| Comp     | onents                                                                                                    | C III III 6 Records<br>Product<br>233_SALSA NAPOLITANA                                                   | Component Type<br>Component                                                     | Attrib   | Descrip | Com  | Active | Quantity<br>0.                    | Feature                               |   | aa   ♥   aa | BOM &<br>200013                                         | Formula<br>8_PASTA NAPC                                                                 | <u>Ц</u>                 |
| Comp     | Line No                                                                                                    | C I Records<br>Product<br>233_SALSA NAPOLITANA<br>172_Pasta                                              | Component Type<br>Component<br>Component                                        | Attrib   | Descrip | Com  | Active | Quantity<br>0.<br>100             | Feature<br>23<br>.0                   |   |             | BOM &<br>200013<br>200013                               | Formula<br>8_PASTA NAPC<br>8_PASTA NAPC                                                 | <mark>Ш</mark>           |
| Comp     | Line No<br>20<br>30                                                                                                    | C B B B B B B B B B B B B B B B B B B                                                                    | Component Type<br>Component<br>Component<br>Component                           | Attrib   | Descrip | Com  | Active | Quantity<br>0.<br>100             | Feature<br>23<br>.0                   |   |             | BOM &<br>200013<br>200013                               | Formula<br>3_PASTA NAPC<br>8_PASTA NAPC<br>8_PASTA NAPC                                 | <mark>U</mark><br>U      |
| Comp     | Line No<br>10<br>20<br>30<br>40                                                                                                    | C Records<br>Product<br>233_SALSA NAPOLITANA<br>172_Pasta<br>191_Pechuga de pollo<br>217_Queso mozarella | Component Type<br>Component<br>Component<br>Component<br>Component              | Attrib   | Descrip | Com  | Active | Quantity<br>0.<br>100<br>100      | Feature<br>23<br>.0<br>.0             |   | 30 V OK     | BOM &<br>200013<br>200013<br>200013                     | Formula<br>8_PASTA NAPC<br>8_PASTA NAPC<br>8_PASTA NAPC<br>8_PASTA NAPC                 | <mark>U</mark><br>U<br>U |
| Comp     | Image: one of the second second sec | C C C C C C C C C C C C C C C C C C C                                                                    | Component Type<br>Component<br>Component<br>Component<br>Component<br>Component | Attrib   | Descrip | Com  | Active | Quantity<br>0.<br>100<br>12<br>12 | Feature<br>23<br>.0<br>.0<br>.0<br>.0 |   |             | BOM &<br>200013<br>200013<br>200013<br>200013<br>200013 | Formula<br>8_PASTA NAPC<br>8_PASTA NAPC<br>8_PASTA NAPC<br>8_PASTA NAPC<br>8_PASTA NAPC | U<br>U<br>U<br>U         |

#### From multiple record view

|           |                                                           |                                                                                                    |     |                        | Feedback   Pielele                 |
|-----------|-----------------------------------------------------------|----------------------------------------------------------------------------------------------------|-----|------------------------|------------------------------------|
| T         | Home (35) Product: 177 PASTA NAPOL                        | IT ×                                                                                                    |     |                        |                                    |
|           | Select Query                                              | П 🖻 🏛 🚿 С 🏣 🛯 😔 🍊 📩 着 🛧 🤳 🤅                                                                                                    |     |                        |                                    |
|           |                                                           |                                                                                                    |     |                        |                                    |
|           | Product > BOM > Components                                |                                                                                                    |     |                        |                                    |
|           |                                                           |                                                                                                    |     |                        |                                    |
|           |                                                           |                                                                                                    |     | BOM Formula            | 2000138_PASTA NAPOLITANA CON POLLO |
|           | Product                                                   | 217. Quece metarella                                                                                                    | 691 | Attribute Set Inclance |                                    |
|           | rioduct                                                   |                                                                                                    | Ψ   | Autobile Set Instance  |                                    |
|           | Component Type                                            | Component                                                                                                    | -   |                        |                                    |
|           | Description                                               |                                                                                                    |     |                        |                                    |
|           |                                                           |                                                                                                    |     |                        |                                    |
|           | Comment/Help                                              |                                                                                                    |     |                        |                                    |
|           |                                                           |                                                                                                    |     |                        |                                    |
|           |                                                           | ✓ Active                                                                                                    |     |                        |                                    |
|           | Quantity                                                  | 121                                                                                                    | 0 📾 |                        |                                    |
|           | acounty                                                   | 146.1                                                                                                    |     |                        |                                    |
|           |                                                           |                                                                                                    |     |                        |                                    |
|           |                                                           |                                                                                                    |     |                        |                                    |
|           |                                                           |                                                                                                    |     |                        |                                    |
|           |                                                           |                                                                                                    |     |                        |                                    |
| ш   А   ш | Component Type<br>Description<br>Comment/Help<br>Quantity | Component CALLY THE SECOND SECOND SEC | 0   |                        |                                    |

#### From single record view

The quantities in BOM(Bill of Materials) are defined according to the UOM (Unit of Measure) for the product. If we analyze the pasta (raw ingredient) by clicking on the product we will see that its base unit is grams.

Idempiere First Steps

www.smartjsp.com

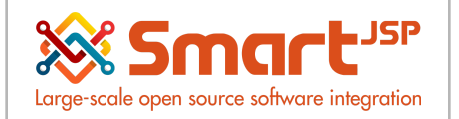

| Home (35) 👘 Product: 177 PASTA N | IAPOLIT × OP Product: 172 Pasta × |                  |              |               |     | ക   | × 2     |
|----------------------------------|-----------------------------------|------------------|--------------|---------------|-----|-----|---------|
| Select Query 🚽 🔍                 | 🔂 🗖 🖳 🏛 🔵 C 📰 🛛 🔍 ᡝ 🛟 🖶 🛧 🗸       |                  |              | ß             |     |     |         |
| Product                          |                                   |                  |              |               |     | K ( | 1/18] 🗙 |
|                                  |                                   |                  |              | Correct Vie   | 170 |     |         |
| Nalle .                          | rasia                             |                  |              | Search Ke     | 112 |     |         |
| Product Category                 | TIENDA/GRANOS                     | •                |              | Description   | 1   |     |         |
|                                  | ✓ Purchased                       |                  |              | UPC/EAM       | 4   |     |         |
| On Hand Quantity                 | 34,425                            |                  |              | SKI           |     |     |         |
| Classification                   |                                   |                  |              | Point         |     |     |         |
| Tax Category                     | Exento                            | •                |              | UOM           | g   | •   |         |
| Low Level                        | 0 🖬                               |                  | Product Type | Item          |     |     |         |
|                                  |                                   |                  |              | Active        |     |     |         |
| Client                           | Blum Gourmet                      |                  |              |               |     |     |         |
| Customs Tariff Number            |                                   |                  |              |               |     |     |         |
| Freight Category                 |                                   | •                | Organization | Blum Gourmet  |     |     |         |
|                                  |                                   |                  |              | Drop Shipment |     |     |         |
|                                  | ✓ Stocked                         |                  |              |               |     |     |         |
|                                  | Manufactured                      | Phantom          |              |               |     |     |         |
|                                  | Kanban controlled                 | Discount Allowed |              |               |     |     |         |

As a general rule, most or almost all raw materials (ingredients) for recipes are defined in grams so the Quantity in BOM corresponds to grams. For the example above means that in that recipe it is defined with 100g of pasta.

However, there is one important exception to BOM quantities that should be noted. This corresponds with the intermediate/phantom products (such as a homemade sauce in a recipe) since the numbers do not correspond to grams but to percentages.

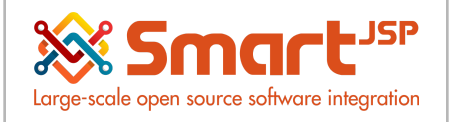

# 4. Intermediate / Phantom Products (BOM Quantities in Doughs and Sauces)

If we analyze the previous recipe again, we will find that it includes an ingredient that is a sauce. From the context of the introduction of this document, we understand that this ingredient is a phantom/intermediate product. You may also see that the quantity is less than 1 which already gives a clue that this is not defined in grams but as a unit (for example one container of sauce).

| Home                                                                                                    | (35)                                                                                                    | Product: 177 PASTA NAPO                                                                                            | LIT × 🕅 Produ                                                                   | uct: 172 Pa | sta ×        |     |                                                                  |                                                          |                                 |         |                                                                                                    |                               |
|----------------------------------------------------------------------------------------------------|----------------------------------------------------------------------------------------------------|----------------------------------------------------------------------------------------------------|---------------------------------------------------------------------------------|-------------|--------------|-----|------------------------------------------------------------------|----------------------------------------------------------|---------------------------------|---------|----------------------------------------------------------------------------------------------------|-------------------------------|
| Selec                                                                                                    | t Query                                                                                                    | , Q 🗖                                                                                                    |                                                                                 | C           | <b>–</b> N e |     | <b>.</b> –                                                       | <b>↓</b> 1 :                                             |                                 |         |                                                                                                    |                               |
|                                                                                                    | DOM                                                                                                    |                                                                                                    |                                                                                 |             | 0            | •   | •••                                                              | •••                                                      |                                 |         |                                                                                                    |                               |
| ata reg                                                                                                    | > BOM                                                                                                    |                                                                                                    |                                                                                 |             |              |     |                                                                  |                                                          |                                 |         |                                                                                                    |                               |
| ata req                                                                                                    | ueneu                                                                                                    |                                                                                                    |                                                                                 |             | 011.0        |     |                                                                  |                                                          |                                 |         |                                                                                                    |                               |
|                                                                                                    |                                                                                                    | Name                                                                                                    | , FASTANAFOLITA                                                                 | NA CON P    | OLLO         |     |                                                                  |                                                          |                                 |         |                                                                                                    |                               |
|                                                                                                    |                                                                                                    |                                                                                                    |                                                                                 |             |              |     |                                                                  |                                                          |                                 |         |                                                                                                    |                               |
|                                                                                                    |                                                                                                    | Description                                                                                                    |                                                                                 |             |              |     |                                                                  |                                                          |                                 |         |                                                                                                    |                               |
|                                                                                                    |                                                                                                    | Comment/Help                                                                                                    |                                                                                 |             |              |     |                                                                  |                                                          |                                 |         |                                                                                                    |                               |
|                                                                                                    |                                                                                                    |                                                                                                    |                                                                                 |             |              |     |                                                                  |                                                          |                                 |         |                                                                                                    |                               |
|                                                                                                    |                                                                                                    |                                                                                                    | Active                                                                          |             |              |     |                                                                  |                                                          |                                 |         | Revision                                                                                                    |                               |
|                                                                                                    |                                                                                                    | BOM Type                                                                                                    | Current Active                                                                  |             |              |     |                                                                  |                                                          |                                 | •       | BOM Use                                                                                                    | Master                        |
|                                                                                                    |                                                                                                    |                                                                                                    |                                                                                 |             |              |     |                                                                  |                                                          |                                 |         |                                                                                                    |                               |
|                                                                                                    |                                                                                                    |                                                                                                    |                                                                                 |             |              |     |                                                                  |                                                          |                                 |         |                                                                                                    |                               |
|                                                                                                    |                                                                                                    |                                                                                                    |                                                                                 |             |              |     |                                                                  |                                                          |                                 |         |                                                                                                    |                               |
|                                                                                                    |                                                                                                    |                                                                                                    |                                                                                 |             |              |     |                                                                  |                                                          |                                 | aa ¥ aa |                                                                                                    |                               |
| Comp                                                                                                    | onents                                                                                                    |                                                                                                    |                                                                                 |             |              |     |                                                                  |                                                          |                                 |         |                                                                                                    |                               |
| Compe                                                                                                    | onents                                                                                                    | 🔿 🔚 📕 6 Records                                                                                                    |                                                                                 |             |              |     |                                                                  |                                                          |                                 |         |                                                                                                    |                               |
| Compe                                                                                                    | onents                                                                                                    | C IB G Records                                                                                                    | Component Type                                                                  | Attrib      | Descrip      | Com | Active                                                           | Quantity                                                 | Feature                         |         | BOM & Formula                                                                                                    |                               |
| Compo                                                                                                    | onents<br>10<br>Line No<br>10                                                                                                    | C III E 6 Records<br>Product<br>233_SALSA NAPOLITANA                                                               | Component Type<br>Component                                                     | Attrib      | Descrip      | Com | Active                                                           | Quantity<br>0.2                                          | Feature                         |         | BOM & Formula 2000138_PASTA NAPC                                                                                                    |                               |
| Compe                                                                                                    | onents<br>1 10<br>Line No<br>20                                                                                                    | C: 6 Records<br>Product<br>233_SALSA NAPOLITANA<br>172_Pasta                                                       | Component Type<br>Component<br>Component                                        | Attrib      | Descrip      | Com | Active                                                           | Quantity<br>0.2<br>100                                   | Feature                         |         | BOM & Formula 2000138_PASTA NAPC 2000138_PASTA NAPC                                                                                               |                               |
| Compe                                                                                                    | Diments                                                                                                    | C G Records<br>Product<br>233_SALSA NAPOLITANA<br>172_Pasta<br>191_Pechuga de pollo                                | Component Type<br>Component<br>Component<br>Component                           | Attrib      | Descrip      | Com | Active                                                           | Quantity<br>0.2<br>100.<br>100.                          | Feature<br>3<br>0               |         | BOM & Formula<br>2000138_PASTA NAPC<br>2000138_PASTA NAPC<br>2000138_PASTA NAPC                                                                   | <mark>ш</mark><br>ш           |
| Computer in the second second se                                                                                                    | Diments<br>10<br>10<br>20<br>30<br>40                                                                                                    | C Records<br>Product<br>233_SALSA NAPOLITANA<br>172_Pasta<br>191_Pechuga de pollo<br>217_Queso mozarella           | Component Type<br>Component<br>Component<br>Component<br>Component              | Attrib      | Descrip      | Com | Active                                                           | Quantity<br>0.2<br>100.<br>100.<br>12.                   | Feature<br>3<br>0<br>0          |         | BOM & Formula<br>2000138_PASTA NAPC<br>2000138_PASTA NAPC<br>2000138_PASTA NAPC<br>2000138_PASTA NAPC<br>2000138_PASTA NAPC                       | <mark>и</mark><br>и<br>и      |
| Compu<br>Compu<br>Computed<br>Computed<br>Co                                                                                                    | Diments<br>2 10 - 20<br>300<br>400<br>500                                                                                                    | G Records Product C33_SALSA NAPOLITANA 172_Pasta 191_Pechuga de pollo 217_Queso mozarella 020_Albahaca             | Component Type<br>Component<br>Component<br>Component<br>Component<br>Component | Attrib      | Descrip      | Com | Active                                                           | Quantity<br>0.2<br>100.<br>100.<br>12.<br>1.             | Feature Feature Feature Feature |         | BOM & Formula<br>2000138_PASTA NAPC<br>2000138_PASTA NAPC<br>2000138_PASTA NAPC<br>2000138_PASTA NAPC<br>2000138_PASTA NAPC                       | <mark>и</mark><br>и<br>и<br>и |
| Comp<br>Comp<br>Comp | Denents         Image: Constraint of the second second | G Records Product C33_SALSA NAPOLITANA 172_Pasta 191_Pechuga de pollo 217_Queso mozarella 020_Albahaca 157_Oregano | Component Type<br>Component<br>Component<br>Component<br>Component<br>Component | Attrib      | Descrip      | Com | Active d<br>C 1<br>C 1<br>C 1<br>C 1<br>C 1<br>C 1<br>C 1<br>C 1 | Quantity<br>0.2<br>100.<br>100.<br>12.<br>1.<br>1.<br>1. | Feature Feature                 |         | BOM & Formula<br>2000138_PASTA NAPC<br>2000138_PASTA NAPC<br>2000138_PASTA NAPC<br>2000138_PASTA NAPC<br>2000138_PASTA NAPC<br>2000138_PASTA NAPC | и<br>и<br>и<br>и              |

If we click on the product, and look at its unit we will see the following:

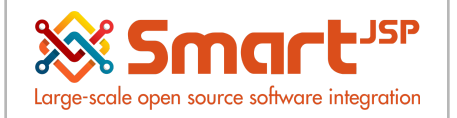

| ^ | Hame (35) 🔗 Product: 177 PASTA I<br>Select Query 🗣 | NAPOLIT × 🕅 💮 Pro  | duct: 233 SALSA NAPOLITANA    | * 😚 Product: 172     | Pasta ×        |                          |                    |                    |                   | G | } * 3   |
|---|----------------------------------------------------|--------------------|-------------------------------|----------------------|----------------|--------------------------|--------------------|--------------------|-------------------|---|---------|
|   | Product                                            |                    |                               |                      |                |                          |                    |                    |                   |   | ( [1/1] |
|   | Nama                                               |                    |                               |                      |                |                          |                    | Search             | (8) 222           |   |         |
|   | -                                                  | SALSA INF OLI MAN  |                               |                      |                |                          |                    | General            | 233               |   |         |
|   | Product Category                                   | SALSAS             |                               |                      | *              |                          |                    | Descript           | ion               |   |         |
|   |                                                    | Purchased          | Sold                          |                      |                |                          |                    | UPC/E              | AN                |   |         |
|   | On Hand Quantity                                   |                    | 0                             |                      |                |                          |                    | S                  | ки                |   |         |
|   | Classification                                     |                    |                               |                      |                |                          |                    | Po                 | ints              |   |         |
|   |                                                    |                    |                               |                      |                |                          |                    | uc                 | M Each            |   | -       |
|   | Low Level                                          |                    | 1 🖩                           |                      |                | Product Ty               | ie" Item           |                    | Ŧ                 |   |         |
|   |                                                    |                    |                               |                      |                |                          | Active             |                    |                   |   |         |
|   | Client                                             | Blum Gourmet       |                               |                      |                |                          |                    |                    |                   |   |         |
| 4 | Customs Tariff Number                              |                    |                               |                      |                |                          |                    |                    |                   |   |         |
| 1 |                                                    |                    |                               |                      |                |                          |                    |                    |                   |   |         |
|   | Freight Category                                   |                    |                               |                      | *              | Organizati               | in Blum Gourmet    |                    |                   |   |         |
|   |                                                    |                    |                               |                      |                |                          | Drop Shipmer       | nt                 |                   |   |         |
|   |                                                    | Stocked            |                               |                      |                |                          |                    |                    |                   |   |         |
|   |                                                    | Manufactured       |                               |                      | Phantom        |                          |                    |                    |                   |   | D       |
|   |                                                    | Kanban controlled  |                               |                      | Discount.      | Allowed                  |                    |                    |                   |   | v0      |
|   | Part Turo                                          |                    |                               |                      |                |                          |                    |                    |                   |   |         |
|   | Located at Price BOM Corr                          | ponents Substitute | Replenish Business Partne     | r Transactions       | UOM Conversion | Costs Reserved Q         | antity Log Order   | red Quantity Log   |                   |   |         |
|   | 🖪 🗹 🏦 😁 👶 💷 🗮 18                                   | ecords             |                               |                      |                |                          |                    |                    |                   |   |         |
|   | Organization Pro                                   | oduct              | Active Attribute Set Instance | Date Material Policy | Locator        | Date last inventory cour | t On Hand Quantity | y Ordered Quantity | Reserved Quantity |   |         |
|   | Blum Gourmet 23                                    | 3_SALSA NAPOLITANA |                               | 2022-10-08           | Alacena        |                          |                    | 0 0                | 0                 |   |         |
|   |                                                    |                    |                               |                      |                |                          |                    |                    |                   |   |         |

This means that the sauce is not defined in grams, but in what is considered I serving of sauce in the recipe book. For this we can compare the recipe of the sauce, from the recipe book vs the one defined in the system.

| Selec          | t Query                                                                                                    |                                                                                                    |                                                                                              | C      | ∎ 0 €   | <b>ا ا ا ا</b> |                                                                                                    | I T 1    | · :                                              |        |       |     |                                                                                               |                                                                                          |                                        |
|----------------|----------------------------------------------------------------------------------------------------|----------------------------------------------------------------------------------------------------|----------------------------------------------------------------------------------------------|--------|---------|----------------|----------------------------------------------------------------------------------------------------|----------|--------------------------------------------------|--------|-------|-----|-----------------------------------------------------------------------------------------------|------------------------------------------------------------------------------------------|----------------------------------------|
| roduct         | > BOM <b>▼</b>                                                                                                    |                                                                                                    |                                                                                              |        |         |                |                                                                                                    |          |                                                  |        |       |     |                                                                                               |                                                                                          |                                        |
|                |                                                                                                    | Name                                                                                                    | SALSA NAPOLITA                                                                               | NA     |         |                |                                                                                                    |          |                                                  |        |       |     |                                                                                               |                                                                                          |                                        |
|                |                                                                                                    | Description                                                                                                    |                                                                                              |        |         |                |                                                                                                    |          |                                                  |        |       |     |                                                                                               |                                                                                          |                                        |
|                |                                                                                                    |                                                                                                    |                                                                                              |        |         |                |                                                                                                    |          |                                                  |        |       |     |                                                                                               |                                                                                          |                                        |
|                |                                                                                                    | Comment/Help                                                                                                    |                                                                                              |        |         |                |                                                                                                    |          |                                                  |        |       |     |                                                                                               |                                                                                          |                                        |
|                |                                                                                                    |                                                                                                    | Active                                                                                       |        |         |                |                                                                                                    |          |                                                  |        |       |     |                                                                                               | Revision                                                                                 |                                        |
|                |                                                                                                    | BOM Type                                                                                                    | Current Active                                                                               |        |         |                |                                                                                                    |          |                                                  |        | •     |     |                                                                                               | BOM Use                                                                                  | Master                                 |
|                |                                                                                                    |                                                                                                    |                                                                                              |        |         |                |                                                                                                    |          |                                                  |        |       |     |                                                                                               |                                                                                          |                                        |
|                |                                                                                                    |                                                                                                    |                                                                                              |        |         |                |                                                                                                    |          |                                                  |        |       |     |                                                                                               |                                                                                          |                                        |
| Compo          | onents                                                                                                    |                                                                                                    |                                                                                              |        |         |                |                                                                                                    |          |                                                  |        |       | -   |                                                                                               |                                                                                          |                                        |
| Compo          | onents                                                                                                    | C I Records                                                                                                    |                                                                                              |        |         |                |                                                                                                    |          |                                                  |        | 00 V  |     |                                                                                               |                                                                                          |                                        |
| Compo          | onents<br>/ 10 🛄                                                                                                    | 🕐 🔚 🗃 7 Records<br>Product                                                                                                    | Component Type                                                                               | Attrib | Descrip | Com            | Active                                                                                                | Quantity | F                                                | eature | 600 V |     | BOM & For                                                                                     | mula                                                                                     |                                        |
| Compo<br>Compo | onents                                                                                                    | 7 Records Product 020_Albahaca                                                                                                    | Component Type<br>Component                                                                  | Attrib | Descrip | Com            | Active                                                                                                | Quantity | F<br>1.0                                         | eature |       |     | BOM & For<br>2000011_S/                                                                       | mula<br>ALSA NAPOI                                                                       | J                                      |
| Compo          | onents                                                                                                    | T Records Product 020_Albahaca 249_Tomate                                                                                                    | Component Type<br>Component<br>Component                                                     | Attrib | Descrip | Com            | Active                                                                                                | Quantity | F<br>1.0<br>350.0                                | eature |       | -   | BOM & For<br>2000011_S/<br>2000011_S/                                                         | mula<br>ALSA NAPOI                                                                       |                                        |
| Compo          | onents                                                                                                    | T Records  Product  Q20_Albahaca  249_Tomate 018_Alo                                                                                                    | Component Type<br>Component<br>Component<br>Component                                        | Attrib | Descrip | Com            | Active                                                                                                | Quantity | F<br>1.0<br>350.0<br>3.0                         | eature |       |     | BOM & For<br>2000011_S/<br>2000011_S/<br>2000011_S/                                           | mula<br>ALSA NAPOI<br>ALSA NAPOI<br>ALSA NAPOI                                           | J<br>J                                 |
| Compo          | onents                                                                                                    | Of Comparison of Comparison of Comparison | Component Type<br>Component<br>Component<br>Component<br>Component                           | Attrib | Descrip | Com            | Active                                                                                                | Quantity | F<br>1.0<br>3500<br>3.0<br>10.0                  | eature |       | -   | BOM & For<br>2000011_S/<br>2000011_S/<br>2000011_S/<br>2000011_S/                             | mula<br>ALSA NAPOI<br>ALSA NAPOI<br>ALSA NAPOI<br>ALSA NAPOI<br>ALSA NAPOI               | J<br>J<br>J                            |
| Compe          | onents<br>10<br>10<br>20<br>30<br>40<br>50                                                                                                    | 7 Records       Product       249_Tomate       018_Ajo       004_Aceite vegetal       224_Sal                                                                                                    | Component Type<br>Component<br>Component<br>Component<br>Component<br>Component              | Attrib | Descrip | Com            | Active                                                                                                | Quantity | F<br>1.0<br>350.0<br>3.0<br>10.0<br>1.0          | eature | - •   | 1 - | BOM & For<br>2000011_S/<br>2000011_S/<br>2000011_S/<br>2000011_S/<br>2000011_S/               | mula<br>ALSA NAPOI<br>ALSA NAPOI<br>ALSA NAPOI<br>ALSA NAPOI<br>ALSA NAPOI<br>ALSA NAPOI | l<br>J<br>J<br>J                       |
| Compe          | Image: Second second second | Image: Comparison of the comparison of the compar | Component Type<br>Component<br>Component<br>Component<br>Component<br>Component<br>Component | Attrib | Descrip | Com            | Active<br>C<br>C<br>C<br>C<br>C<br>C<br>C<br>C<br>C<br>C<br>C<br>C<br>C<br>C<br>C<br>C<br>C<br>C<br>C | Quantity | F<br>1.0<br>350.0<br>3.0<br>10.0<br>1.0<br>150.0 | eature |       |     | BOM & For<br>2000011_S/<br>2000011_S/<br>2000011_S/<br>2000011_S/<br>2000011_S/<br>2000011_S/ | mula<br>ALSA NAPOI<br>ALSA NAPOI<br>ALSA NAPOI<br>ALSA NAPOI<br>ALSA NAPOI<br>ALSA NAPOI | на.<br>Нал<br>Нал<br>Нал<br>Нал<br>Нал |

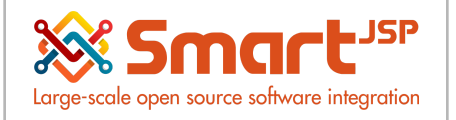

In the system: this is equivalent to I serving or manufacturing unit of the sauce. This comes from what was defined in the recipe book as I unit (approx 500GR) of sauce.

#### Ingredient / Quantity in grams / %

#### 2.1 NAPOLITANA 500GR (POMODORO).

| INGREDIENTE                                | CANTIDAD GR. | %     |
|--------------------------------------------|--------------|-------|
| Tomate chonto maduro                       | 350,00       | 67,70 |
| Cebolla cabezona                           | 150,00       | 29,01 |
| Ajo blanco                                 | 3,00         | 0,58  |
| Albahaca, (ó oregano, tomillo<br>o laurel) | 1,00         | 0,19  |
| Aceite                                     | 10,00        | 1,93  |
| Sal                                        | 1,00 (pizca) | 0,19  |
| Azúcar                                     | 2,00         | 0,39  |

If we go back to the recipe for the final product PASTA NAPOLITANA WITH CHICKEN, we will see that the amount in BOM of the sauce is less than 1. This happens as mentioned above, because the sauce is defined in its unit and not in grams, and because logically you will not use the full production unit of the sauce in one plate (like half a kilogram of sauce on one plate).

|          |                                       |                                                                                                    |                                                                    |          | _ 0 _   | <b>S III 7</b> |          | - I - W  |                                       |         |   |               |                                             |                                                                                                    |                  |
|----------|---------------------------------------|----------------------------------------------------------------------------------------------------|--------------------------------------------------------------------|----------|---------|----------------|----------|----------|---------------------------------------|---------|---|---------------|---------------------------------------------|----------------------------------------------------------------------------------------------------|------------------|
| 00100    |                                       |                                                                                                    |                                                                    |          |         |                |          |          |                                       |         |   |               |                                             |                                                                                                    |                  |
| roduct   | > BOM▼                                |                                                                                                    |                                                                    |          |         |                |          |          |                                       |         |   |               |                                             |                                                                                                    |                  |
| lata req | ueried                                |                                                                                                    |                                                                    |          |         |                |          |          |                                       |         |   |               |                                             |                                                                                                    |                  |
|          |                                       | Name                                                                                                    | PASTA NAPOLITA                                                     | NA CON P | OLLO    |                |          |          |                                       |         |   |               |                                             |                                                                                                    |                  |
|          |                                       | Description                                                                                                    |                                                                    |          |         |                |          |          |                                       |         |   |               |                                             |                                                                                                    |                  |
|          |                                       | Comment/Help                                                                                                    |                                                                    |          |         |                |          |          |                                       |         |   |               |                                             |                                                                                                    |                  |
|          |                                       |                                                                                                    | Active                                                             |          |         |                |          |          |                                       |         |   |               |                                             | Revision                                                                                                    |                  |
|          |                                       | BOM Type                                                                                                    | Current Active                                                     |          |         |                |          |          |                                       |         | - |               |                                             | BOM Use                                                                                                    | Master           |
|          |                                       |                                                                                                    |                                                                    |          |         |                |          |          |                                       |         |   |               |                                             |                                                                                                    |                  |
|          |                                       |                                                                                                    |                                                                    |          |         |                |          |          |                                       |         |   |               |                                             |                                                                                                    |                  |
|          |                                       |                                                                                                    |                                                                    |          |         |                |          |          |                                       |         |   | <b>V</b> 100  |                                             |                                                                                                    |                  |
| Compo    | onents                                | 🖒 🛛 🗐 📑 6 Records                                                                                                    |                                                                    |          |         |                |          |          |                                       |         |   | <b>*</b>   10 |                                             |                                                                                                    |                  |
| Compo    | onents                                | C 6 Records<br>Product                                                                                                    | Component Type                                                     | Attrib   | Descrip | Com            | Active   | Quantity | r                                     | Feature |   | <b>T</b>   40 | ВОМ                                         | 1 & Formula                                                                                                    |                  |
| Compo    | onents<br>2 1 🗊 🔛<br>Line No<br>10    | C 6 Records<br>Product<br>233_SALSA NAPOLITANA                                                                                                    | Component Type<br>Component                                        | Attrib   | Descrip | Com            | Active C | Quantity | 0.23                                  | Feature |   | Ψ 101         | BOM<br>2000                                 | 1 & Formula<br>1138_PASTA NAPOI                                                                                 | <u></u>          |
| Compo    | onents<br>1 10<br>Line No<br>20       | C E E E 6 Records<br>Product<br>233_SALSA NAPOLITANA<br>172_Pasta                                                                                                    | Component Type<br>Component<br>Component                           | Attrib   | Descrip | Com            | Active 0 | Quantity | 0.23<br>100.0                         | Feature |   | Ψ 80          | BOM<br>2000<br>2000                         | 1 & Formula<br>1138_PASTA NAPOI<br>1138_PASTA NAPOI                                                             | Ll               |
| Compo    | Line No<br>20<br>30                   | C C C C C C C C C C C C C C C C C C C                                                                                                    | Component Type<br>Component<br>Component<br>Component              | Attrib   | Descrip | Com            | Active C | Quantity | 0.23<br>100.0<br>100.0                | Feature |   | - <b>a</b>    | BOM<br>2000<br>2000<br>2000                 | 1 & Formula<br>1138_PASTA NAPOI<br>1138_PASTA NAPOI<br>1138_PASTA NAPOI                                         | LI<br>LI         |
| Compe    | Denents<br>10<br>10<br>20<br>30<br>40 | Constant Seconds<br>Product<br>233_SALSA NAPOLITANA<br>131_Pechuga de polo<br>217_Queso mozarella                                                                                                    | Component Type<br>Component<br>Component<br>Component<br>Component | Attrib   | Descrip | Com            | Active 0 | Quantity | 0.23<br>100.0<br>100.0<br>12.0        | Feature |   | <b>a</b>      | BON<br>2000<br>2000<br>2000<br>2000         | 1 & Formula<br>1138_PASTA NAPOI<br>1138_PASTA NAPOI<br>1138_PASTA NAPOI<br>1138_PASTA NAPOI                     | U<br>U<br>U      |
| Compe    | Line No<br>10<br>30<br>40<br>50       | Contemporary Contemporary Conte | Component Type<br>Component<br>Component<br>Component<br>Component | Attrib   | Descrip | Com            | Active C | Quantity | 0.23<br>100.0<br>100.0<br>12.0<br>1.0 | Feature |   | <b>a</b> 1 as | BOM<br>2000<br>2000<br>2000<br>2000<br>2000 | 1 & Formula<br>1138_PASTA NAPOI<br>1138_PASTA NAPOI<br>1138_PASTA NAPOI<br>1138_PASTA NAPOI<br>1138_PASTA NAPOI | U<br>U<br>U<br>U |

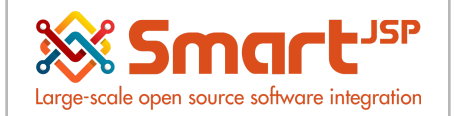

For example, if the recipe for PASTA NAPOLITANA WITH CHICKEN says that 120g of NAPOLITANA SAUCE is used, in the system for PASTA NAPOLITANA WITH CHICKEN, <u>you</u> should not enter 120 in the Quantity in BOM. This is because, if the product (the sauce) is defined in units such as Each (and we know that the sauce is) what the system would do is multiply 120 times, 1 unit of sauce production (which is approx 500g). In other words, for a single plate it would consume 60,000 g of sauce (120x500g = 60,000 g) and generate stock errors.

The correct way to enter the amount is a decimal number that corresponds to a percentage of what 1 unit of sauce is . In general, the number entered is less than 1 (which would be = 100%) because the recipes do not spend more than 1 complete unit of sauce/dough.

To calculate the proportion, all you have to do is a simple rule of three calculation

E.g.

When adding all the ingredients of the NAPOLITANA SAUCE recipe, it equals 517g. This means that 1 NAPOLITANA SAUCE = 517G

From the recipe for PASTA NAPOLITANA WITH CHICKEN we know that 120g of sauce is used...

With the previous data we can make the following relationship and make a rule of three 1 NAPOLITANA SAUCE = 517G

X (PERCENTAGE) Napolitana sauce = 120 g

| B6 | ✓   f <sub>2</sub> | x ∑ → =   =(A6*E |
|----|--------------------|------------------|
|    | A                  | В                |
| 4  | Napolitana         |                  |
| 5  | 517                | 1                |
| 6  | 120                | 0.23             |

This is why the actual value entered into the quantity in BOM is lower than 1. In other words, per plate 23% of the recipe sauce production unit is used.

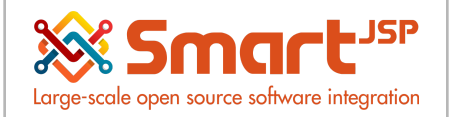

| lome (                                                                                                    | (35)                             | Product: 177 PASTA NAPOL                                                                          |                                                                                 |          |         |        | -      |                                                   |                   |       |                                                             |                                                                                                    |          |
|----------------------------------------------------------------------------------------------------|----------------------------------|---------------------------------------------------------------------------------------------------|---------------------------------------------------------------------------------|----------|---------|--------|--------|---------------------------------------------------|-------------------|-------|-------------------------------------------------------------|----------------------------------------------------------------------------------------------------|----------|
| Select                                                                                                    | t Query                          | - 🤍 🔂                                                                                             | 6 🗋 💼 🕚                                                                         | C        | ∎0€     | 2 11 3 |        | •↑↓:                                              |                   |       |                                                             |                                                                                                    |          |
| oduct :                                                                                                    | > BOM <del>~</del>               |                                                                                                   |                                                                                 |          |         |        |        |                                                   |                   |       |                                                             |                                                                                                    |          |
| ta requ                                                                                                    | ueried                           |                                                                                                   |                                                                                 |          |         |        |        |                                                   |                   |       |                                                             |                                                                                                    |          |
|                                                                                                    |                                  | Name                                                                                              | PASTA NAPOLITA                                                                  | NA CON F | POLLO   |        |        |                                                   |                   |       |                                                             |                                                                                                    |          |
|                                                                                                    |                                  | Description                                                                                       |                                                                                 |          |         |        |        |                                                   |                   |       |                                                             |                                                                                                    |          |
|                                                                                                    |                                  | Comment/Help                                                                                      |                                                                                 |          |         |        |        |                                                   |                   |       |                                                             |                                                                                                    |          |
|                                                                                                    |                                  |                                                                                                   | Active                                                                          |          |         |        |        |                                                   |                   |       |                                                             | Revision                                                                                                    |          |
|                                                                                                    |                                  | BOM Type                                                                                          | Current Active                                                                  |          |         |        |        |                                                   |                   |       |                                                             | BOM Lise                                                                                                    | Mactor   |
|                                                                                                    |                                  |                                                                                                   |                                                                                 |          |         |        |        |                                                   |                   | •     |                                                             | Downood                                                                                                    | master   |
|                                                                                                    |                                  |                                                                                                   |                                                                                 |          |         |        |        |                                                   |                   | •     |                                                             |                                                                                                    | Master   |
|                                                                                                    |                                  |                                                                                                   |                                                                                 |          |         |        |        |                                                   |                   | ▼<br> |                                                             |                                                                                                    | master   |
| Compo                                                                                                    | onents                           |                                                                                                   |                                                                                 |          |         |        |        |                                                   |                   |       |                                                             |                                                                                                    | master   |
| Compo                                                                                                    | onents                           | 🔆 📧 📕 6 Records                                                                                   |                                                                                 |          |         |        |        |                                                   |                   |       |                                                             |                                                                                                    | master   |
| Compo                                                                                                    | onents<br>2 1 🗍 🔛<br>Line No     | 🔆 📧 🔚 6 Records<br>Product                                                                        | Component Type                                                                  | Attrib   | Descrip | Com    | Active | Quantity                                          | Feature           |       | вол                                                         | t & Formula                                                                                                    | master   |
| Compa<br>Co P                                                                                                    | Line No                          | C B Records<br>Product<br>233_SALSA NAPOLITANA                                                    | Component Type<br>Component                                                     | Attrib   | Descrip | Com    | Active | Quantity                                          | Feature           |       | B08<br>2000                                                 | 1& Formula<br>1138_PASTA NAPOL                                                                                  |          |
| Compa<br>Compa<br>D                                                                                                    | Dinents<br>1 10<br>Line No<br>20 | Constant of the seconds<br>Product<br>233 SALSA NAPOLITANA<br>172_Pasta                           | Component Type<br>Component<br>Component                                        | Attrib   | Descrip | Com    | Active | Quantity<br>0.22<br>100.6                         | Feature           |       | BOM<br>2000<br>2001                                         | 1& Formula<br>1138_PASTA NAPOL<br>1138_PASTA NAPOL                                                              |          |
| Compo<br>Compo<br>Como<br>Com                                                                                                    | Line No<br>20<br>30              | C C C C C C C C C C C C C C C C C C C                                                             | Component Type<br>Component<br>Component<br>Component                           | Attrib   | Descrip | Com    | Active | Quantity<br>0.2/<br>100.0<br>100.0                | Feature<br>3<br>0 |       | BON<br>2000<br>2001<br>2001                                 | 1 & Formula<br>1138_PASTA NAPOL<br>1138_PASTA NAPOL<br>1138_PASTA NAPOL                                         |          |
| Compa<br>Co                                                                                                    | Line No<br>10<br>30<br>40        | Constant Second<br>Product<br>233_SALSA NAPOLITANA<br>191_Pechuga de polio<br>217_Queso mozarella | Component Type<br>Component<br>Component<br>Component<br>Component              | Attrib   | Descrip | Com    | Active | Quantity<br>0.2;<br>100.<br>100.<br>100.<br>12.   | Feature           |       | BON<br>2000<br>2001<br>2001<br>2001<br>2001<br>2001         | 1 & Formula<br>1138_PASTA NAPOL<br>1138_PASTA NAPOL<br>1138_PASTA NAPOL<br>1138_PASTA NAPOL                     | <br><br> |
| Compo<br>Compo<br>Co | Line No<br>20<br>30<br>40<br>50  | C C C C C C C C C C C C C C C C C C C                                                             | Component Type<br>Component<br>Component<br>Component<br>Component<br>Component | Attrib   | Descrip | Com    | Active | Quantity<br>0.2;<br>100.0<br>100.0<br>12.0<br>1.1 | Feature           |       | BON<br>2000<br>2000<br>2000<br>2000<br>2000<br>2000<br>2000 | 1 & Formula<br>1138_PASTA NAPOL<br>1138_PASTA NAPOL<br>1138_PASTA NAPOL<br>1138_PASTA NAPOL<br>1138_PASTA NAPOL |          |

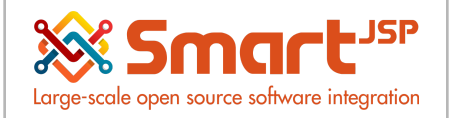

## 5. Creation of a New Recipe

In order for the new product to be sold and to be a recipe, it must meet the following:

#### UM: unit

Price: An assigned sales price list price Marked as Sold Product

Marked as Bill of Materials

#### Ingredients must be added to the Bill of Materials.

| Product                        |                                    |                                     |                             |              |               |            |                 | <b>« K</b> [7) | 18] 🗙 ≫ |
|--------------------------------|------------------------------------|-------------------------------------|-----------------------------|--------------|---------------|------------|-----------------|----------------|---------|
| Nama                           |                                    |                                     |                             |              | Sauch Key     | 170        |                 |                |         |
|                                | PASTA ORIENTAL CON VERDURAS        |                                     |                             |              | -             | 1/8        |                 |                |         |
| Product Category               | PASTAS                             | •                                   | •                           |              | Description   |            |                 |                |         |
|                                | Purchased                          | Sold                                |                             |              | UPC/EAN       |            |                 |                |         |
| On Hand Quantity               | 9,987                              |                                     |                             |              | SKU           |            |                 |                |         |
| Classification                 |                                    |                                     |                             |              | Points        |            |                 |                |         |
| Tax Category                   | IMPOCONSUMO 8%                     | •                                   | •                           |              | UOM           | Each       |                 | -              |         |
| Low Level                      | 0 🖬                                |                                     | Р                           | voduct Type  | Item 👻        |            |                 |                |         |
|                                |                                    |                                     |                             |              | Active        |            |                 |                |         |
| Client                         | Rhum Caumat                        |                                     |                             |              |               |            |                 |                |         |
|                                | bium dourmer                       |                                     |                             |              |               |            |                 |                |         |
| Customs Tarm Number            |                                    |                                     |                             |              |               |            |                 |                |         |
| Freight Category               |                                    |                                     |                             | Organization | Blum Gourmet  |            |                 |                |         |
|                                |                                    |                                     |                             |              | Drop Shipment |            |                 |                |         |
|                                | Stocked                            |                                     |                             |              |               |            |                 |                |         |
|                                | Manufactured                       |                                     | Phantom                     |              |               |            |                 |                |         |
|                                | Kanban controlled                  |                                     | Discount Allowed            |              |               |            |                 |                |         |
| Part Type                      |                                    |                                     |                             |              |               |            |                 |                |         |
| Locator                        | ParaVenta                          |                                     | 2                           |              |               |            |                 |                |         |
| Shell Width                    |                                    |                                     |                             | Shelf Height |               | 0.00       |                 |                |         |
| Sher mut                       |                                    |                                     |                             |              |               | 0.00 🔢     |                 |                | ,       |
| Located at Price BOM Component | Is Substitute Replenish Business P | Partner Transactions UOM Conversion | Costs Reserved Quantity Log | Ordered C    | Quantity Log  |            |                 |                |         |
| 🖟 🗹 📋 😬 🛟 🛛 🔚 🔚 1 Records      |                                    |                                     |                             |              |               |            |                 |                |         |
| Organization Product           | Attribute Set Instance Set         | earch Key Name                      |                             | Description  | Co            | nment/Help | Active Revision | BOM Type       | BOM U   |
| Blum Gourmet 178_PAS           | STA ORIENTAL C 20                  | 000105 PASTA ORIENT                 | AL CON VERDURAS             |              |               |            |                 | Current Active | Master  |

From the Bill of Materials tab you can add ingredients with their quantities, following the recommendations previously mentioned in this document.

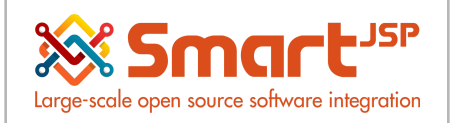

| Q 📥                              |                                                              |
|----------------------------------|--------------------------------------------------------------|
| Home (35) Merce Annual Home (35) | T * 🕎 Product: 233 SALSA NAPOLITANA * 🕎 Product: 172 Pasta * |
| Select Query                     | 🗋 📟 🍿 🔿 🗃 🔍 ᡝ 🔅 🖶 🛧 😓                                        |
| Product > BOM > Components       |                                                              |
| Inserted                         |                                                              |
|                                  | BOM Formula <sup>2000</sup>                                  |
| Product                          | Attribute Set Instance                                       |
| Component Type                   | Component Product, Service, Item                             |
| Description                      |                                                              |
| Comment/Help                     |                                                              |
|                                  | ✓ Active                                                     |
| Quantity                         | 0.0 🗐                                                        |
| 1                                |                                                              |
|                                  |                                                              |
| 1                                |                                                              |
|                                  |                                                              |

Finally, a more agile way of creating a new product is to copy a very similar product and change it to a new name and code.

| Qé                           |                                      |                                 |         |
|------------------------------|--------------------------------------|---------------------------------|---------|
| Home (35) Product: 178 PASTA | ORIENTA X 🕎 Product: 233 SALSA NAPOL | .ITANA 🎽 🕎 Product: 172 Pasta 🎽 | :       |
| Select Query                 | 🛛 🕼 🖳 🂼 为 C 📰 🛛 😂                    | ◟◜◮◓◓◠↓∶                        |         |
| Product                      | Copy Record Alt+C                    |                                 |         |
| Data requeried               |                                      |                                 |         |
| Name                         | PASTA ORIENTAL CON VERDURAS          |                                 |         |
| Product Category             | PASTAS                               | •                               |         |
|                              | Purchased Sold                       | I                               |         |
| On Hand Quantity             | 9,987                                |                                 |         |
| Classification               |                                      |                                 |         |
| Tax Category                 | IMPOCONSUMO 8%                       |                                 |         |
| Low Level                    | 0 📰                                  |                                 | Product |
| 200 2010                     |                                      |                                 |         |

From then on it can be modified at will.

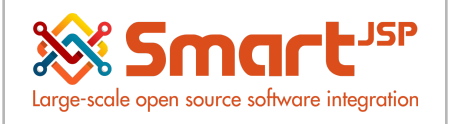

Example: to create a new pasta, you can use an existing one and press the copy button. In the new product created , it will only be necessary to modify what has changed with respect to the previous one, for example different ingredients or amounts.

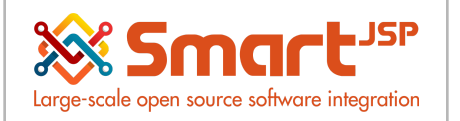

## 6. Production of Final Goods

Lastly, the process to generate the finished goods is very straightforward. Use the Production Window, define how many finished goods you wish to make (or in case of a restaurant, to cook) and the system will use your BOM quantities to consume from stocked quantities.

| Home (35)      | Product: 178 PASTA O  | RIENTA * 🕅 Product: 233 SALSA NAPOLITANA | * Product: 172 Pasta * Pro                            | oduction (Single Product) ×  |                      |                  |
|----------------|-----------------------|------------------------------------------|-------------------------------------------------------|------------------------------|----------------------|------------------|
| Select Query   | - Q                   | 🕞 🗆 🗂 🔵 C 📰 U 🔍 🛍                        | ○■↑↓:                                                 |                              |                      |                  |
| Production     |                       |                                          |                                                       |                              |                      |                  |
| Data requeried |                       |                                          |                                                       |                              |                      |                  |
|                | Document No           | 1006358                                  | Locator ParaVer                                       | ita 🏋                        | Movement Date        | 2023-06-16       |
|                | Product               | 177_PASTA NAPOLITANA CON POLLO           |                                                       |                              | Name                 |                  |
|                | BOM Formula           |                                          |                                                       |                              |                      |                  |
|                | Production Quantity   | 0.00                                     |                                                       |                              | Create/Update        | Production lines |
|                |                       |                                          |                                                       | Records created              | lo                   |                  |
|                |                       |                                          | Create Production                                     |                              |                      |                  |
|                |                       |                                          | Create production lines<br>Create Production will ger | nerate the production lines. | Π<br>Π               | ent Action       |
| ▼ Reference    |                       |                                          |                                                       | Recreate                     | -                    |                  |
|                | Sales Order Line      |                                          | Production Quantity                                   |                              | <mark>2.</mark> 00 🖩 |                  |
|                | Shipment/Receipt Line |                                          | BOM Formula                                           | 2000138_PASTA NAPOLITANA CO  | DN POLLO             |                  |
|                | Client                | Blum Gourmet                             |                                                       | 🗌 Run as Job                 |                      |                  |
|                |                       |                                          | Saved Parameters                                      | - 🛄 🏛                        |                      |                  |
| ▼ Status       | Document Status       | Draffed                                  |                                                       |                              | OK OCancel           |                  |
|                | Document Status       | Linuted                                  |                                                       |                              |                      |                  |
|                |                       |                                          |                                                       |                              |                      |                  |
|                |                       |                                          |                                                       |                              |                      |                  |

| Select Query                    | 📴 🗋 💼 🌖 C 📰 🛛 🗟 🛄                  | ः≣↑↓ :             |                          |            |               |                  |
|---------------------------------|------------------------------------|--------------------|--------------------------|------------|---------------|------------------|
| Production                      |                                    |                    |                          |            |               |                  |
| 3 production lines were created |                                    |                    |                          |            |               |                  |
| Document No                     | 1006358                            | Locator            | ParaVenta                | 72         | Movement Date | 2023-06-16       |
| Product                         | 177_PASTA NAPOLITANA CON POLLO     |                    |                          |            | Name          |                  |
| BOM Formula                     | 2000138_PASTA NAPOLITANA CON POLLO |                    |                          |            |               |                  |
| Production Quantity             | 2.00                               |                    |                          |            | Create/Update | Production lines |
|                                 |                                    |                    | Recor                    | ds created | Yes           |                  |
|                                 |                                    |                    | Dat                      | e Promised | <u></u>       |                  |
|                                 |                                    |                    |                          |            | 😲 Docum       | ent Action       |
|                                 |                                    |                    |                          |            | Z Active      | 6                |
| Reference                       |                                    | Document Action    |                          |            |               |                  |
| Sales Order Line                |                                    |                    |                          |            |               |                  |
| Shipment/Receipt Line           |                                    | Document Action    | Complete                 | ~          |               |                  |
| Client                          | Blum Gourmet                       | Generate documents | and complete transaction |            |               |                  |
|                                 |                                    |                    |                          |            |               |                  |
| ▼ Status                        |                                    |                    |                          |            |               |                  |
| Document Status                 | Drafted                            |                    |                          |            | $\odot$       |                  |
|                                 |                                    |                    |                          |            |               |                  |

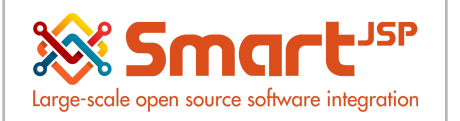

If completed successfully you will find more stocked quantities in your final product according to the production quantity requested. You will also see the document marked as completed.

Keep in mind that if it runs out of a raw material it will not complete the production successfully and leave the document in Draft Status and you will have to restock the raw material that generated the error and Complete the document.

| w negative inventory for<br>tor = Alacena (Shortage of 2) | 0 Q íí . ➡ ↑ ↓ :                                                                                                    |                                                                                                    |
|-----------------------------------------------------------|----------------------------------------------------------------------------------------------------|----------------------------------------------------------------------------------------------------|
| gative inventory for Product = 157_Oreg                   |                                                                                                    |                                                                                                    |
| 1006358                                                   | Locator                                                                                                    | ParaVenta 🗮                                                                                                    |
| 177_PASTA NAPOLITANA CON POLLO                            |                                                                                                    |                                                                                                    |
| 2000138_PASTA NAPOLITANA CON POL                          | LO                                                                                                    |                                                                                                    |
| 2.00                                                      |                                                                                                    |                                                                                                    |
|                                                           | w negative inventory for<br>tot = Alacena (Shortage of 2)<br>gative inventory for Product = 157_Oreg<br>1006358<br>177_PASTA NAPOLITANA CON POLLO<br>2000138_PASTA NAPOLITANA CON POL<br>2.00 | w negative inventory for<br>tor = Alacena (Shortage of 2)<br>pative inventory for Product = 157_Oreg<br>1006358 Locator<br>177_PASTA NAPOLITANA CON POLLO<br>2000138_PASTA NAPOLITANA CON POLLO<br>2.00 |

Index: <a href="http://www.smartjsp.com/web/en/idempiereFirstSteps">http://www.smartjsp.com/web/en/idempiereFirstSteps</a>